### IT Essentials 5.0

# 8.2.4.3 Travaux pratiques – Fonctionnalités des appareils mobiles Android et iOS

## Introduction

Imprimez et faites ces travaux pratiques.

Dans ce TP, vous allez régler la rotation automatique et la luminosité, et activer/désactiver la fonction GPS.

#### Matériel conseillé

Cet exercice nécessite l'équipement suivant :

- Tablette ou smartphone Android version 4.0
- Tablette ou smartphone iOS version 5.0

#### Partie 1 – Rotation automatique sur Android

#### Étape 1

Mettez l'appareil sous tension et connectez-vous avec le mot de passe, le code PIN ou tout autre code secret, le cas échéant.

L'écran d'accueil principal s'affiche.

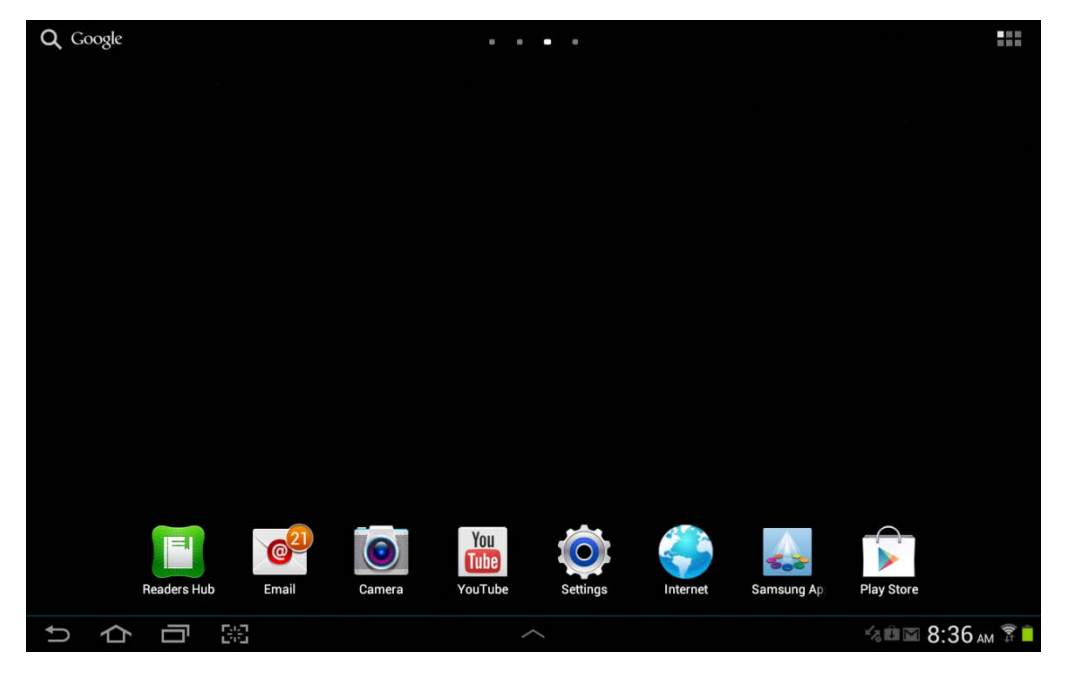

#### Étape 2

Appuyez sur les icônes de notification et système.

La zone de notification s'affiche.

| <b>Q</b> G | oogle |   |    |              |   | •                    |        |           |                                                     |                                          |              |                    |
|------------|-------|---|----|--------------|---|----------------------|--------|-----------|-----------------------------------------------------|------------------------------------------|--------------|--------------------|
|            |       |   |    |              |   | Netfell C<br>Netflix |        | 5<br>Weda | :17 <sub>P</sub><br>nesday, Octob<br>tleboxwireless | M<br>≊r 31, 2012<br>≅ <mark>व</mark> 76% |              | ×                  |
|            |       |   |    | Photo editor | , | New Folder           |        | Wi-Fi     | GPS                                                 | Silent<br>mode                           | <b>S</b> ync | Screen<br>rotation |
|            |       |   |    |              |   |                      | New Fe | ₩         | _                                                   |                                          | -            | Auto               |
|            |       |   |    |              |   |                      |        | ٩         | Settings                                            |                                          |              |                    |
|            |       |   |    |              |   |                      |        | Notif     | ications (3)                                        |                                          |              | Clear              |
|            |       |   |    |              |   |                      |        | 478       | Software up<br>Update postpo                        | <b>date</b><br>ned                       |              | 12:14 PM           |
|            |       |   |    |              |   |                      |        | Û         | Updates ava<br>4 updates foun                       | ilable<br><sup>d.</sup>                  |              |                    |
|            |       |   |    |              |   |                      |        | Ω         | 10 new mes<br>ciscoitev5@gm                         | sages<br>ail.com                         |              | M<br>0-30-2012     |
| Ĵ          |       | Ū | 82 |              |   |                      |        |           |                                                     |                                          |              |                    |

Appuyez sur l'icône Paramètres (Settings).

Le menu Paramètres (Settings) s'affiche.

| O Settings   |                                       | 🔊 Scan 🕂 Add network 📃 |
|--------------|---------------------------------------|------------------------|
| 🛜 Wi-Fi      | Wi-Fi                                 |                        |
|              | Wi-Fi networks                        |                        |
| Bluetooth OF | F littleboxwireless<br>Connected      | (T <u>A</u>            |
| Data usage   | Cricket<br>Secured                    | ୍କି                    |
| More         | lisa209968<br>Secured (WPS available) |                        |
| Device       | NEXUS<br>Not in range                 |                        |
| Sound        |                                       |                        |
| Wallpaper    |                                       |                        |
| Lock screen  |                                       |                        |
| Display      |                                       |                        |
| Power saving |                                       |                        |
| りつつ第         |                                       | 🖬 🕼 🖾 5:18 рм 穿 🗎      |

# Étape 3

Appuyez sur Affichage (Display).

Le menu Affichage (Display) apparaît.

| Settings     |                                                 |                   |
|--------------|-------------------------------------------------|-------------------|
| 🛜 Wi-Fi 🗾 💿  | Display                                         |                   |
|              | General                                         |                   |
| Bluetooth    | Brightness                                      | ٢                 |
| 🕑 Data usage | Auto-rotate screen                              |                   |
| More         | Screen timeout<br>After 5 minutes of inactivity | ۲                 |
| Device       | Font style<br>Set font                          | ۲                 |
| Sound        | Font size<br>Tiny                               | ۲                 |
| Wallpaper    |                                                 |                   |
| Lock screen  |                                                 |                   |
| Display      |                                                 |                   |
| Power saving |                                                 |                   |
| ちら可照         |                                                 | 🔤 🕫 🖬 5:18 рм 🛜 🗎 |

Appuyez sur la case à cocher à droite de **Rotation auto écran (Auto-rotate screen)** jusqu'à ce qu'elle soit désactivée.

Faites pivoter l'appareil de 90 degrés dans le sens des aiguilles d'une montre.

Qu'arrive-t-il à l'écran ?

Faites pivoter l'appareil de 90 degrés dans le sens inverse des aiguilles d'une montre.

Appuyez sur la case à cocher en regard de Rotation auto écran (Auto-rotate screen).

Faites pivoter l'appareil de 90 degrés dans le sens des aiguilles d'une montre.

Qu'arrive-t-il à l'écran ?

Appuyez sur le bouton d'accueil pour revenir à l'écran d'accueil.

#### Partie 2 – Rotation automatique sur iOS

#### Étape 1

Mettez l'appareil sous tension et connectez-vous avec le mot de passe, le code PIN ou tout autre code secret nécessaire.

L'écran d'accueil principal s'affiche.

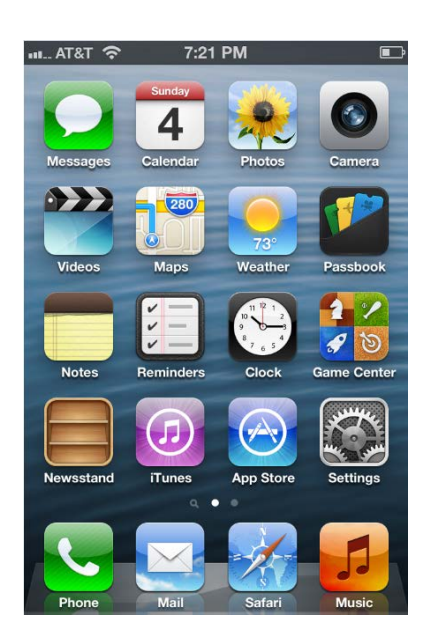

Appuyez à deux reprises sur le bouton **principal**.

La barre du mode multitâche apparaît.

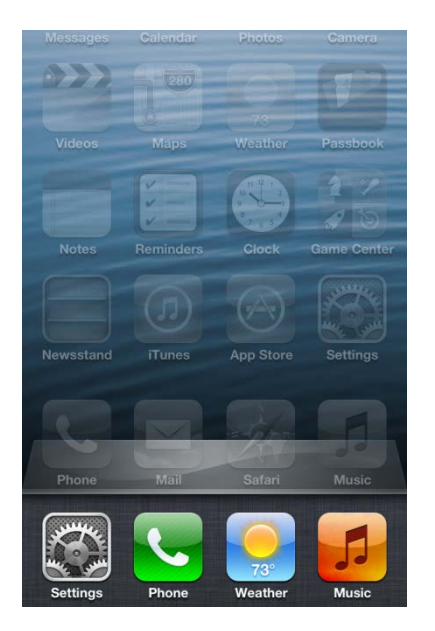

Faites défiler cette barre de gauche à droite jusqu'à ce que l'icône Orientation s'affiche.

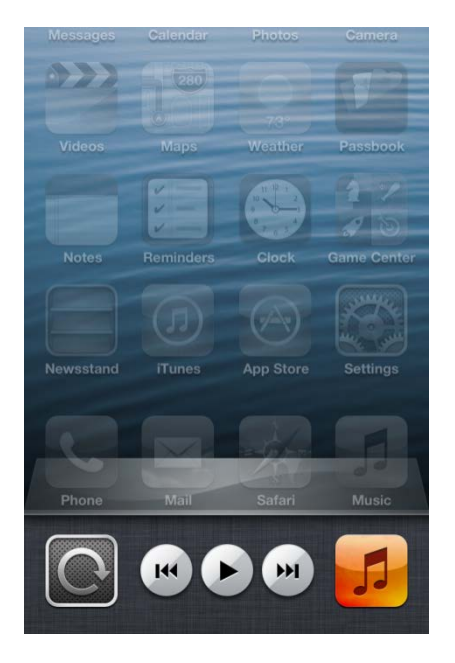

Appuyez sur l'icône Orientation afin de verrouiller l'écran en mode portait.

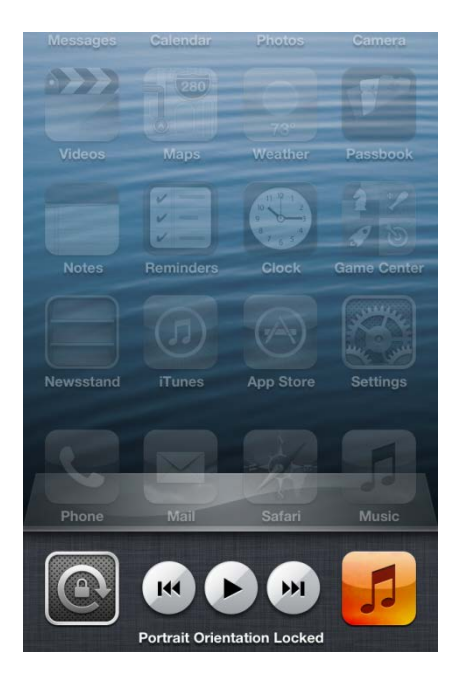

Appuyez sur le bouton principal.

#### Appuyez sur Calendrier (Calendar).

Faites pivoter l'appareil de 90 degrés dans le sens des aiguilles d'une montre.

Qu'arrive-t-il à l'écran ?

Appuyez à deux reprises sur le bouton principal.

Faites défiler la barre vers la droite.

Appuyez sur l'icône **Orientation** afin de déverrouiller l'orientation portait.

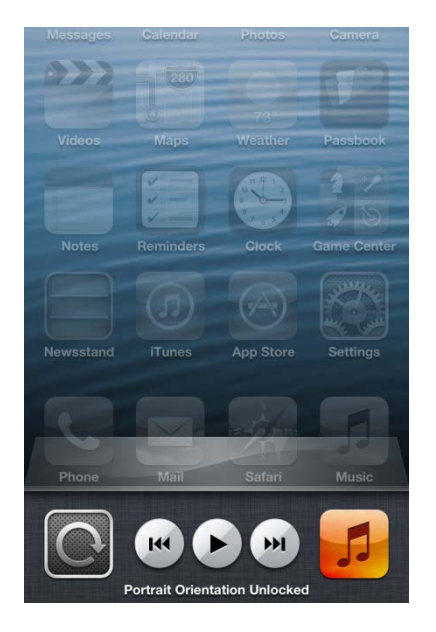

Faites pivoter l'appareil de 90 degrés dans le sens des aiguilles d'une montre.

Qu'arrive-t-il à l'écran ?

Appuyez sur le bouton principal pour revenir à l'écran d'accueil.

# Partie 3 – Luminosité sur Android

#### Étape 1

Appuyez sur les icônes de notification et système.

La zone de notification s'affiche.

| Q Google     | · · · •          |                                                                 |                      |
|--------------|------------------|-----------------------------------------------------------------|----------------------|
|              | Netfut<br>Netfux | 5:17 PM<br>Wednesday, October 31, 2012<br>Filtleboxwireless 76% | ×                    |
| Photo editor | New Folder       | Wi-Fi GPS Silent mode                                           | Sync Screen rotation |
|              | Rev F            | *                                                               | Auto                 |
|              |                  | Settings                                                        |                      |
|              |                  | Notifications (3)                                               | Clear                |
|              |                  | Software update Update postponed                                | 12:14 PM             |
|              |                  | Updates available<br>4 updates found.                           |                      |
|              |                  | 10 new messages<br>ciscoitev5@gmail.com                         | 21 10-30-2012        |
| サ合同器         | ^                |                                                                 |                      |

Appuyez sur l'icône Paramètres (Settings).

Le menu Paramètres (Settings) s'affiche.

| Settings     |                                       | 🔊 Scan 🕂 Add network 🗮    |
|--------------|---------------------------------------|---------------------------|
| 🛜 Wi-Fi 📃 🔿  | Wi-Fi                                 |                           |
|              | Wi-Fi networks                        |                           |
| Bluetooth    | littleboxwireless<br>Connected        | (i)                       |
| 🕑 Data usage | Cricket<br>Secured                    |                           |
| More         | lisa209968<br>Secured (WPS available) |                           |
| Device       | NEXUS<br>Not in range                 |                           |
| Sound        |                                       |                           |
| Wallpaper    |                                       |                           |
| Lock screen  |                                       |                           |
| Display      |                                       |                           |
| Power saving |                                       |                           |
| りらう第         | ~                                     | ⊾%@⊠ 5:18 <sub>РМ</sub> 🔋 |

# Étape 2

Appuyez sur Affichage (Display).

Le menu Affichage (Display) apparaît.

| Settings      |                                                 |                    |
|---------------|-------------------------------------------------|--------------------|
| 🫜 Wi-Fi 🛛 🚺   | Display                                         |                    |
|               | General                                         |                    |
| Bluetooth CFF | Brightness                                      | ۲                  |
| 💽 Data usage  | Auto-rotate screen                              |                    |
| More          | Screen timeout<br>After 5 minutes of inactivity | ۲                  |
| Device        | Font style<br>Set font                          | ۲                  |
| Sound         | Font size<br>Tiny                               | ۲                  |
| Wallpaper     |                                                 |                    |
| f Lock screen |                                                 |                    |
| 😥 Display     | ]                                               |                    |
| Power saving  |                                                 |                    |
| ち合同器          | ^                                               | та 🕫 🖿 5:18 рм 穿 🛑 |

Appuyez sur Luminosité (Brightness).

Le menu Luminosité (Brightness) s'affiche.

| O Settings   |               |            |        |                       |   |
|--------------|---------------|------------|--------|-----------------------|---|
| Wi-Fi        | ON            | Display    |        |                       |   |
| Bluetooth    | 100           | General    |        |                       |   |
|              |               | Brightness |        |                       | ٢ |
| 🕑 Data usage | Brightness    |            |        |                       |   |
| More         |               |            |        |                       | ۲ |
| Device       | Automatic bri | ghtness    |        |                       | 0 |
| Sound        |               |            | •      |                       | 0 |
|              | ок            |            | Cancel |                       | 0 |
| Walipaper    |               |            | J      |                       |   |
| Lock screen  |               |            |        |                       |   |
| Display      |               |            |        |                       |   |
|              |               |            |        |                       |   |
| Power saving | OFF           |            |        |                       |   |
| ックロミ         |               |            |        | % <b>— 🕮 🖬 5:31</b> р | M |

Placez le curseur complètement à droite.

Que se passe-t-il ?

Appuyez sur la case à cocher **Ajuster automatiquement la luminosité (Automatic brightness)** jusqu'à ce que la case soit cochée.

| O Settings   |                      |         |                   |  |  |  |
|--------------|----------------------|---------|-------------------|--|--|--|
| 🛜 Wi-Fi      | Display              | Display |                   |  |  |  |
|              | General              |         |                   |  |  |  |
| Bluetooth    | Brightness           | 3       | ۲                 |  |  |  |
| 🕥 Data usage | Brightness           |         | M                 |  |  |  |
| More         | Automatic brightness | ۲       |                   |  |  |  |
| Device       |                      |         | •                 |  |  |  |
| Sound        |                      | •       | ۲                 |  |  |  |
| Wallpaper    | ОК                   | Cancel  |                   |  |  |  |
| Lock screen  |                      |         |                   |  |  |  |
| Display      |                      |         |                   |  |  |  |
| Power saving | or.                  |         |                   |  |  |  |
| ックロミ         |                      | ^       | 🛶 🕼 🖬 5:32 рм 🍞 🛑 |  |  |  |

Que se passe-t-il ?

Appuyez sur la case à cocher Ajuster automatiquement la luminosité (Automatic brightness).

Placez le curseur complètement à gauche.

Que se passe-t-il ?

Appuyez sur la case à cocher Ajuster automatiquement la luminosité (Automatic brightness).

Que se passe-t-il ?

Appuyez sur le bouton d'accueil pour revenir à l'écran d'accueil.

#### Partie 4 – Luminosité sur iOS

#### Étape 1

Appuyez sur l'icône Réglages (Settings).

Le menu Réglages (Settings) s'affiche.

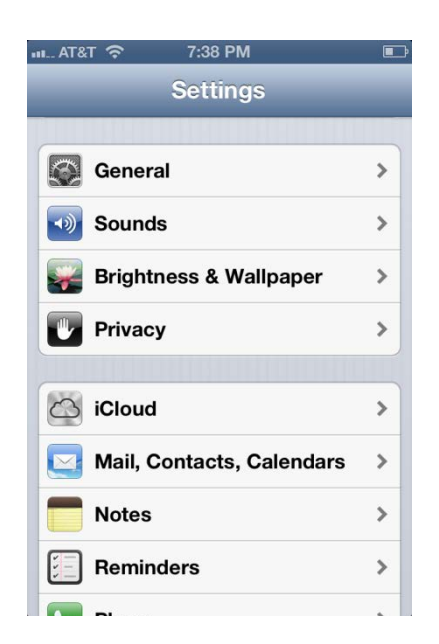

#### Appuyez sur Luminosité et fond d'écran (Brightness & Wallpaper).

L'écran Luminosité et fond d'écran (Brightness & Wallpaper) s'affiche.

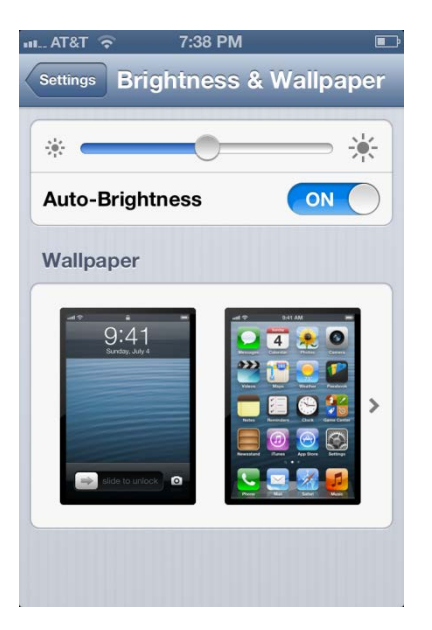

Désactivez l'option Réglage automatique (Auto-Brightness).

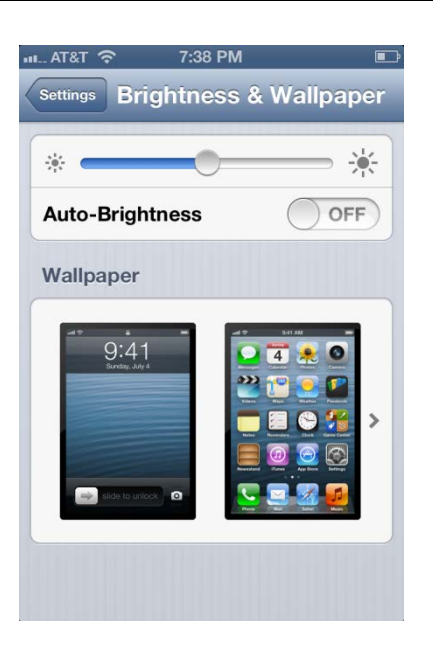

Placez le curseur complètement à droite.

Que se passe-t-il ?

#### Activez l'option Réglage automatique (Auto-Brightness).

Que se passe-t-il ?

#### Désactivez l'option Réglage automatique (Auto-Brightness).

Placez le curseur complètement à droite.

Que se passe-t-il ?

#### Activez l'option Réglage automatique (Auto-Brightness).

Que se passe-t-il ?

#### Partie 5 – GPS sur Android

#### Étape 1

Appuyez sur les icônes de notification et système.

La zone de notification s'affiche.

| Q Google     | • • • •    |           |                                   |                                         |                  |                    |
|--------------|------------|-----------|-----------------------------------|-----------------------------------------|------------------|--------------------|
|              | NETTIN     | 5<br>Wedr | 17 <sub>P</sub><br>lesday, Octobe | <b>M</b><br>er 31, 2012<br><b>a 76%</b> |                  | ×                  |
| Photo editor | New Folder | Wi-Fi     | ¢<br>gps                          | Silent<br>mode                          | <b>C</b><br>Sync | Screen<br>rotation |
|              | See 1      | #≵        | -                                 |                                         |                  | Auto               |
|              |            | ₿         | Settings                          |                                         |                  |                    |
|              |            | Notif     | ications (3)                      |                                         |                  | Clear              |
|              |            | 478       | Software up<br>Update postpor     | <b>date</b><br>ned                      |                  |                    |
|              |            | Û         | Updates ava<br>4 updates foun     | i <b>ilable</b><br>d.                   |                  |                    |
|              |            | ß         | 10 new mes<br>ciscoitev5@gm       | sages<br>ail.com                        |                  | 0-30-2012          |
| り合同器         | ~          |           |                                   |                                         |                  |                    |

Appuyez sur l'icône Paramètres (Settings).

Le menu Paramètres (Settings) s'affiche.

| Settings      |                                       | 🔊 Scan 🕂 Add network 📃 |
|---------------|---------------------------------------|------------------------|
| 🛜 Wi-Fi       | Wi-Fi                                 |                        |
|               | Wi-Fi networks                        |                        |
| Bluetooth     | littleboxwireless<br>Connected        |                        |
| 🕑 Data usage  | Cricket<br>Secured                    |                        |
| More          | lisa209968<br>Secured (WPS available) |                        |
| Device        | NEXUS<br>Not in range                 |                        |
| Sound         |                                       |                        |
| Wallpaper     |                                       |                        |
| C Lock screen |                                       |                        |
| Display       |                                       |                        |
| Power saving  |                                       |                        |
| 5 6 词 照       | ^                                     | ⊾%шш 5:18 рм 🖗 🗎       |

#### Appuyez sur Services de localisation (Location Services).

Le menu Services de localisation (Location Services) s'affiche.

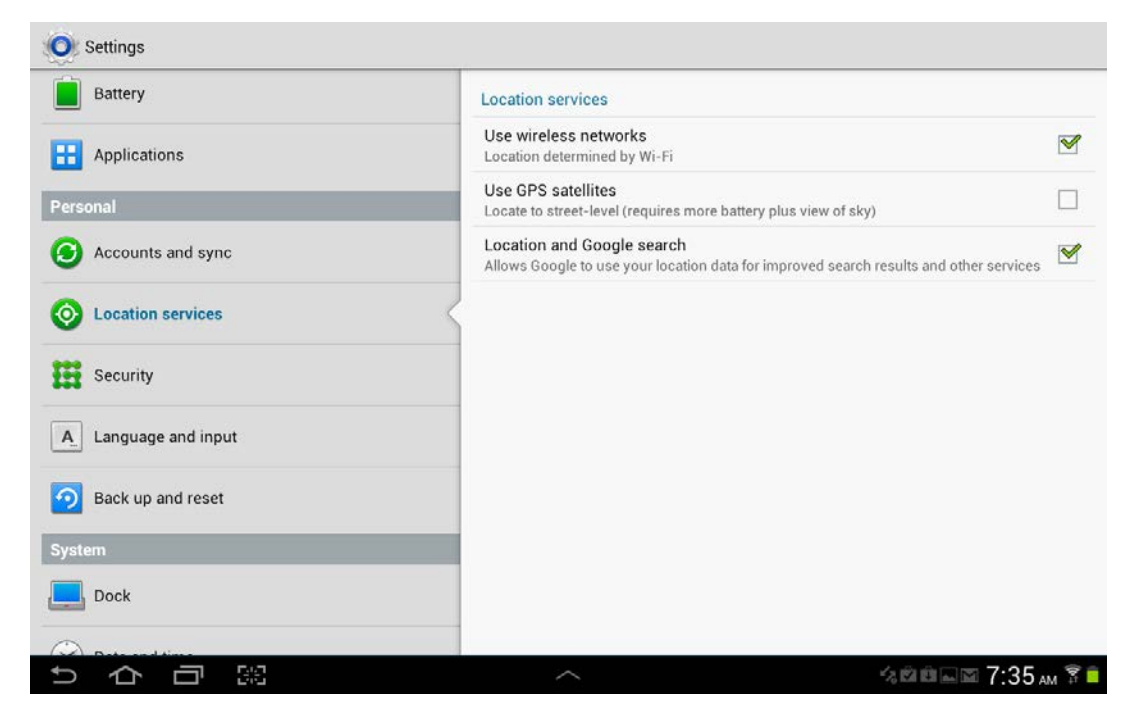

Assurez-vous que la case Satellites GPS (Use GPS satellites) n'est pas cochée.

Appuyez sur le bouton d'accueil.

# Étape 2

Appuyez sur l'icône Toutes les applications.

Appuyez sur l'icône de l'application de cartographie.

L'application s'ouvre.

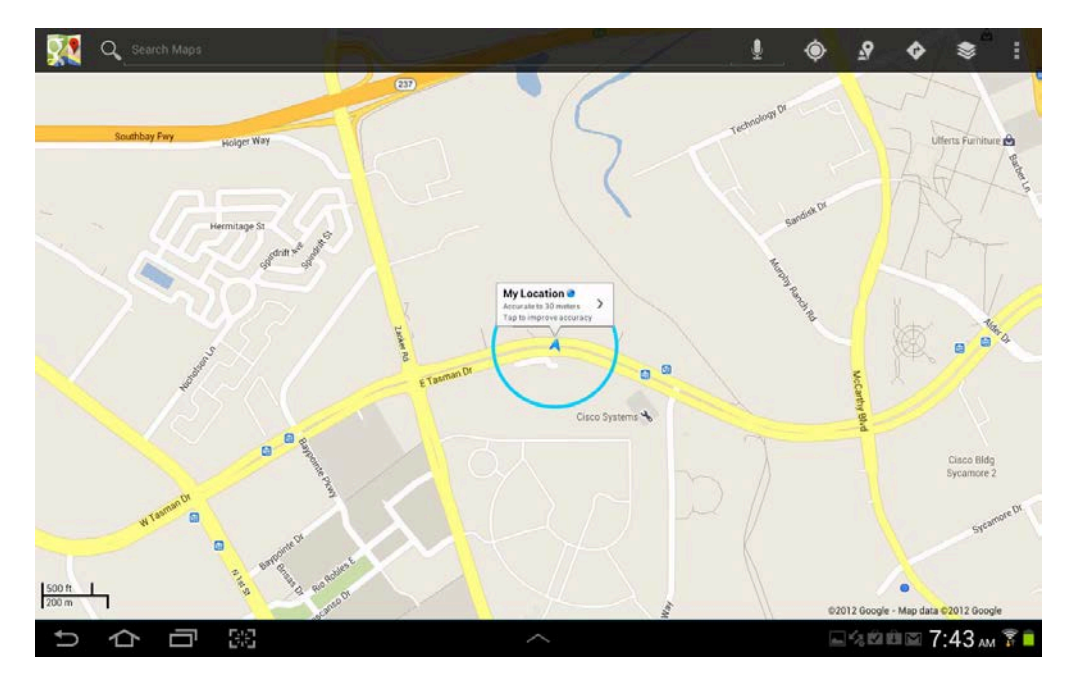

Quelle est la précision de la localisation ?

Comment l'appareil arrive-t-il à déterminer votre emplacement ?

## Étape 3

Appuyez sur les icônes de notification et système.

Appuyez sur l'icône Paramètres (Settings).

Appuyez sur Services de localisation (Location Services).

Appuyez sur la case à cocher Satellites GPS (Use GPS satellites).

Appuyez sur le bouton Retour.

L'application de cartographie est affichée.

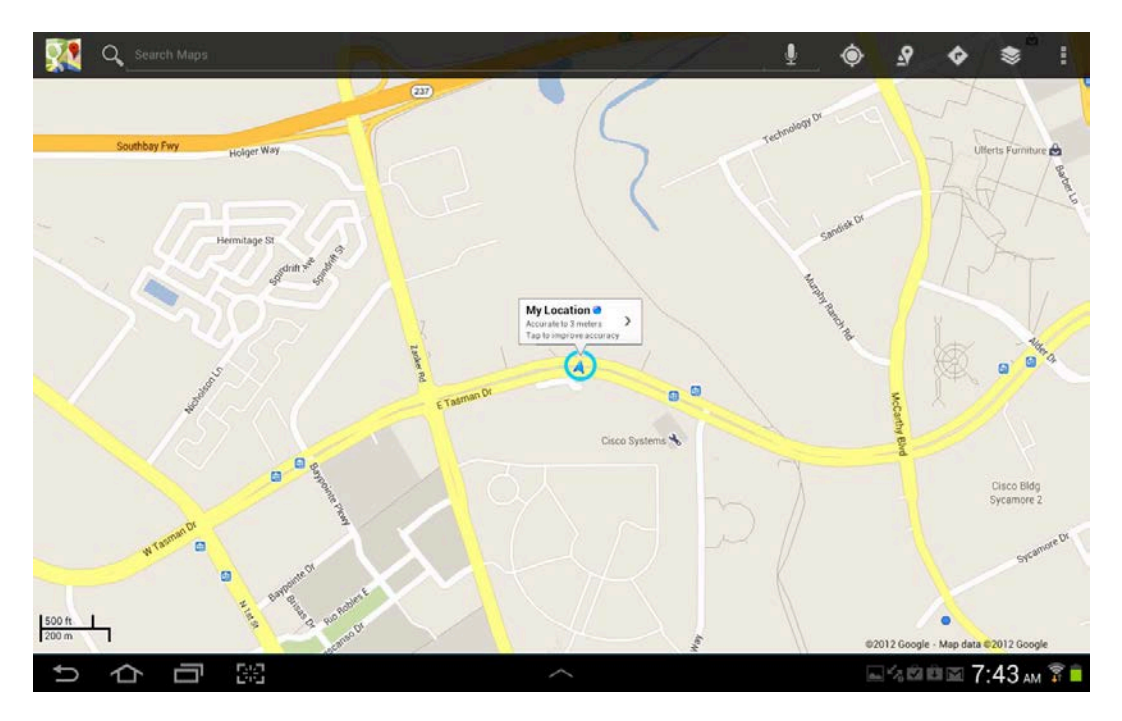

Quelle est la précision de la localisation ?

Appuyez sur le bouton d'accueil.

#### Partie 6 – GPS sur iOS

## Étape 1

Appuyez sur l'icône Réglages (Settings).

Le menu Réglages (Settings) s'affiche.

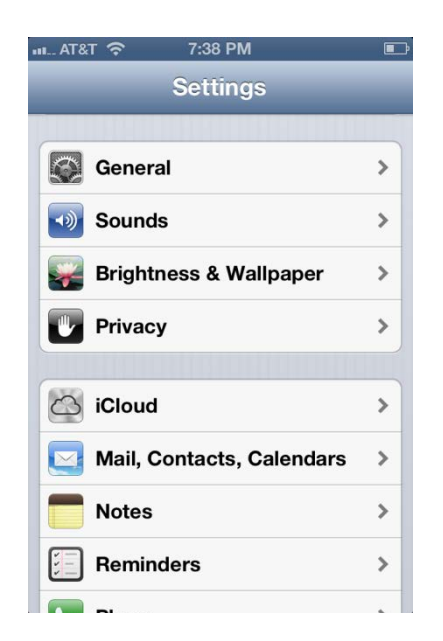

Appuyez sur Confidentialité (Privacy).

Le menu Confidentialité (Privacy) s'affiche.

| ∎ AT&T 🗢 8:00 PM  | <b>e</b> 🖃 |
|-------------------|------------|
| Settings Privacy  |            |
| Location Services | On >       |
| Contacts          | >          |
| Calendars         | >          |
| Reminders         | >          |
| 🙊 Photos          | >          |
| Bluetooth Sharing | >          |
|                   |            |
| V Twitter         | >          |
| Facebook          | >          |
|                   |            |

Appuyez sur Service de localisation (Location Services).

Le menu Service de localisation (Location Services) s'affiche.

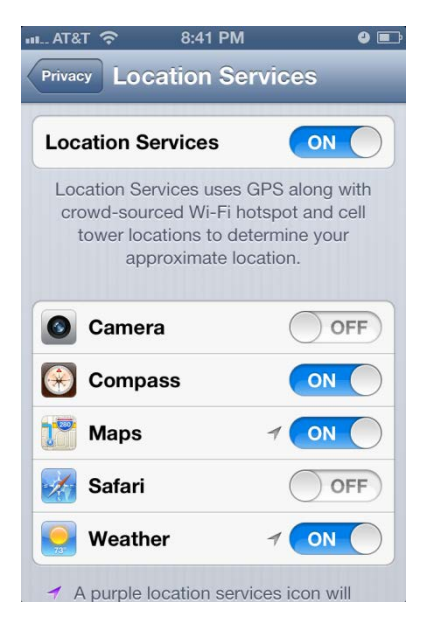

Quelles applications utilisent actuellement l'option Service de localisation (Location Services) ?

#### Désactivez l'option Service de localisation (Location Services).

Appuyez sur le bouton principal.

## Étape 3

Appuyez sur l'icône de l'application Plans (Maps).

L'application s'ouvre.

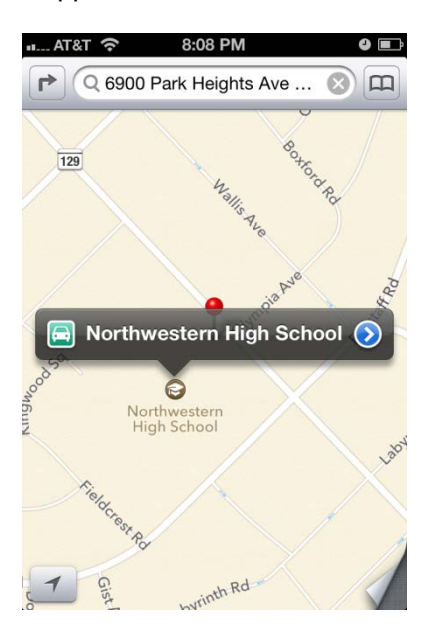

Appuyez sur l'icône Position actuelle.

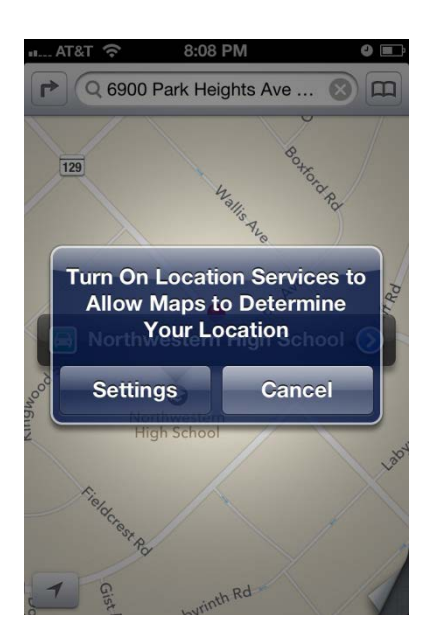

Que se passe-t-il ?

#### Sélectionnez Services.

#### Activez l'option Service de localisation (Location Services).

Appuyez sur le bouton principal.

Appuyez sur l'icône de l'application Plans (Maps).

L'application Plans (Maps) s'ouvre.

Appuyez sur l'icône **Position actuelle**.

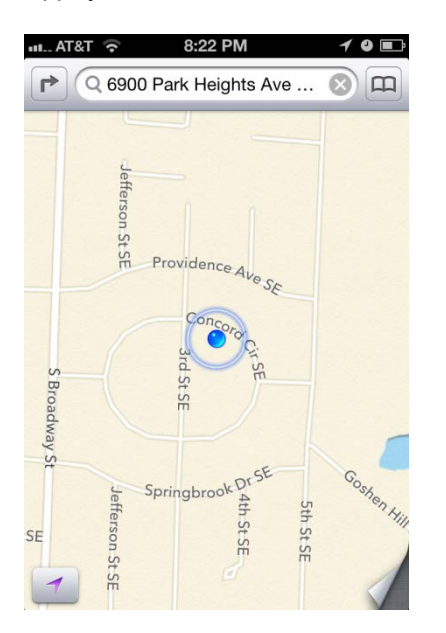

Quelle est la précision de la position ?

Appuyez sur le bouton **principal**.